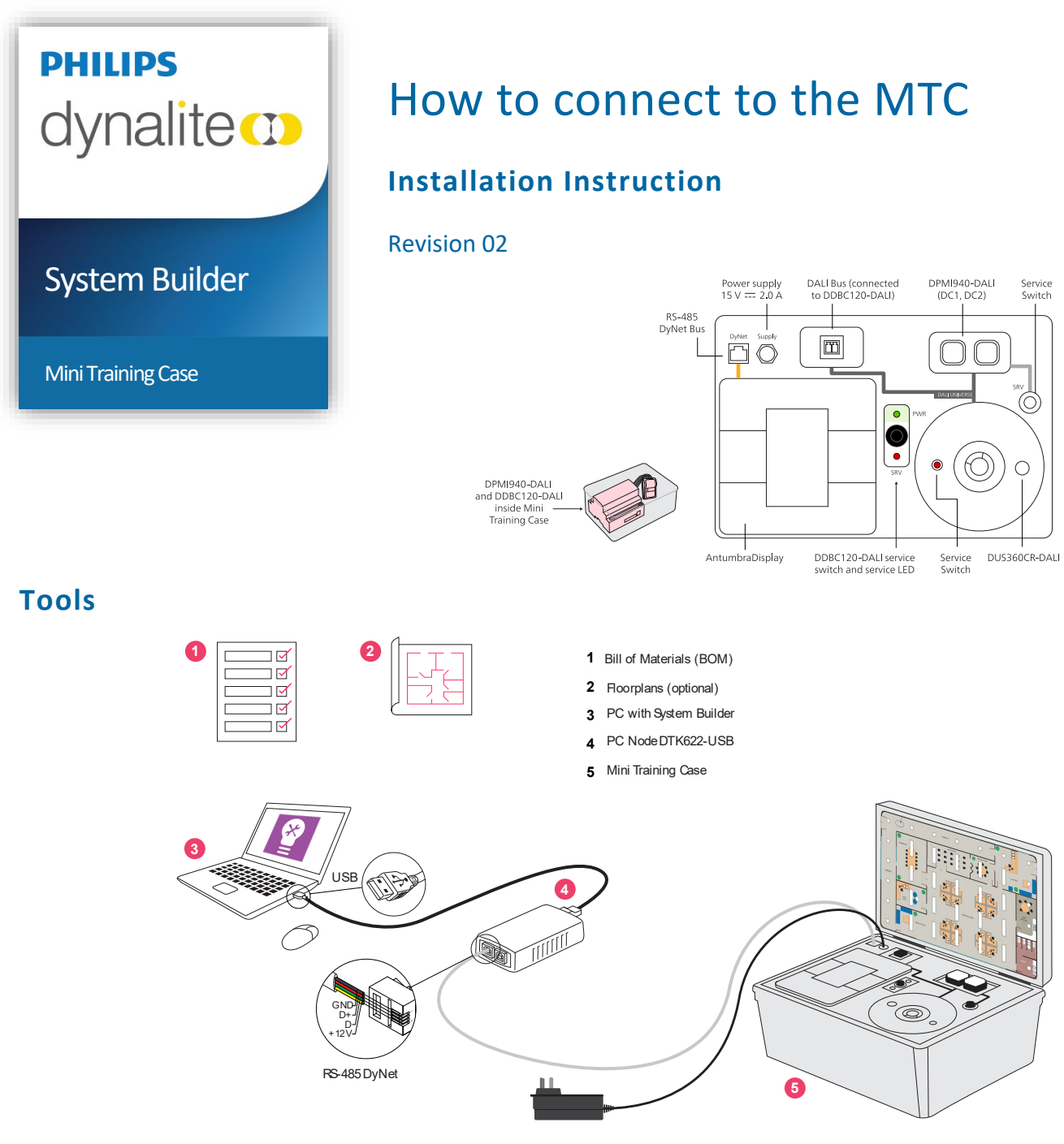

## **Connecting your PC**

- 1. Plug the PC node into your PC via the provided USB cable.
- 2. Connect the PC node into your MTC via the RJ45 or RJ12 cable as appropriate.
- 3. Plug the power supply cable into your MTC.
- 4. Log-in to your PC and open System Builder (SB).
- 5. If SB does not automatically connect, select Tools > Connect.
- 6. Confirm successful connection.

| Too | ls | Wizards     | Language | Help |  |
|-----|----|-------------|----------|------|--|
| 1   | C  | onnect      |          |      |  |
| 18  | Di | sconnect    |          |      |  |
| ×   | C  | onnection S | ettings  |      |  |
| ۲   | 0  | nline Accou | unts     |      |  |

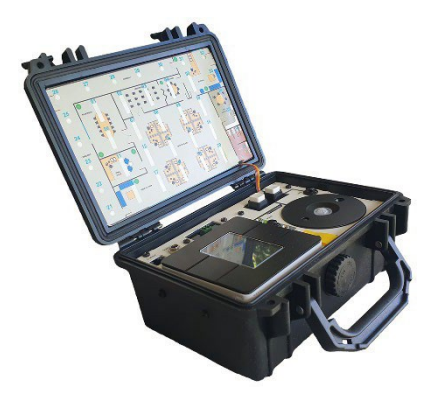

Guide Quick Start Guide Page 2

| Eff. Yew. Window Inset: Device Jobs. Wands Language Belp     If U = A log      If U = A log      If U                                                                                                    |            |
|----------------------------------------------------------------------------------------------------|------------|
| Image: Image: Image          |            |
| m View       I W m Wei     I X       I W m Ab     Image Address       E III - Ab III     Status       Status     Address                                                                                                    |            |
| Status Address + Paddress   Recent Job Files                                                                                                    |            |
| Status Address PAddress                                                                                                    | What's New |
| System @ Building Compared to a low of the second to a low of the second to low of the second to a low of |            |
| oplication (og 📳 Network Log 🗟 Command Monitor                                                                                                    |            |

**Note:** Your PC node should have a blue endplate. Check the driver is working in Windows Device Manager (Driver 1.8.0 or later from the prolific site). If it has a black endplate, this is not compatible with Windows 8.1 or later.

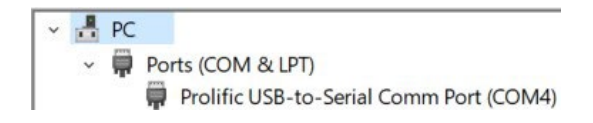